# Analisis Data Mahasiswa Baru Jurusan Sistem Komputer Dengan Map Reduce

Ahmad Alfarrel Ghazali, Khairunnisya<sup>\*</sup>, Fauzan Aulia, Ivan Jones Naibaho, Mario Putra Yusandi , Kgs. Muhammad Rizky

Jurusan Sistem Komputer, Fakultas Ilmu Komputer, Universitas Sriwijaya

\*Korespondensi: khairun2210@gmail.com

#### ARTICLE INFO

#### Article History:

- Received 05 August 2022
- Received in revised form
- 25 September 2022Accepted 19 October 2022
- Accepted 19 October 2
   Available online 30 October 2022

#### ABSTRAK

Peran signifikan dari big data dan pembelajaran mesin saat ini menjadi hal yang tak terhindarkan, terutama dalam menganalisis data dan memberikan kecerdasan komputer agar dapat bekerja secara otonom dalam menyelesaikan tugas tertentu. Kemajuan teknologi sensor dan internet telah melimpahkan ketersediaan data, memungkinkan analisis data dalam skala besar. Penelitian ini menggunakan Hadoop dan MapReduce sebagai alat analisis data, memanfaatkan MapReduce sebagai metode untuk mempermudah komputasi pada big data. MapReduce digunakan untuk melakukan komputasi pada kumpulan data yang disimpan dalam Hadoop Distributed File System (HDFS). Metode MapReduce dapat diaplikasikan dalam berbagai bentuk, salah satunya adalah dalam menganalisis data.

Kata Kunci: Big Data, Hadoop, MapReduce, HDFS, Komputasi

#### ABSTRACT

The significant role of big data and machine learning today is inevitable, especially in analyzing data and providing computer intelligence to autonomously perform specific tasks. Advances in sensor technology and the internet have resulted in an abundance of data, enabling large-scale data analysis. This research utilizes Hadoop and MapReduce as tools for data analysis, leveraging MapReduce as a method to facilitate computations on big data. MapReduce is employed to perform computations on datasets stored in the Hadoop Distributed File System (HDFS). The MapReduce method can be applied in various forms, one of which is in data analysis.

Keywords: Big Data, Hadoop, MapReduce, HDFS.

#### **1. PENDAHULUAN**

#### 1.1 Latar Belakang

Big Data merupakan kumpulan data dengan volume yang sangat besar, variasi yang tinggi, pertumbuhan yang cepat, dan mungkin bersifat tidak terstruktur. Proses komputasi pada Big Data dapat melambat jika komputer yang digunakan tidak memenuhi standar yang diperlukan. Oleh karena itu, diperlukan algoritma khusus untuk mendapatkan informasi mendalam dan mendukung pengambilan keputusan yang lebih baik. Sebagai solusi untuk Big Data, Hadoop muncul sebagai sebuah framework open source di bawah lisensi Apache, mendukung aplikasi yang beroperasi pada skala Big Data. Hadoop berasal dari inspirasi makalah Google MapReduce dan Google File System (GFS) yang ditulis oleh ilmuwan Google, Jeffrey Dean dan Sanjay Ghemawat pada tahun 2003. Nama "Hadoop" diberikan oleh Doug Cutting, terinspirasi dari mainan gajah anaknya.

Saat ini, data dihasilkan dengan kecepatan tinggi dari berbagai sumber seperti bisnis, data ilmiah, email, blog, dan sebagainya. Untuk menganalisis dan memproses volume data

besar ini serta mengekstrak informasi yang bermakna, diperlukan aplikasi intensif data dan penyimpanan dalam kluster. Apache Hadoop, sebagai implementasi open source dari sistem MapReduce, menjadi pilihan utama. Hadoop merupakan kerangka kerja perangkat lunak yang dapat diandalkan, terukur, paralel, dan terdistribusi. Sebagai alternatif terhadap sistem mahal, Hadoop memberdayakan pemrosesan paralel pada Big Data dengan menggunakan perangkat keras komoditas. Standard pemrograman Hadoop Distributed File System (HDFS) dan MapReduce cocok untuk pekerjaan analitik intensif Big Data karena arsitektur skala-out dan kemampuannya memproses data secara parallel dalam kluster multi-node. MapReduce, bersama proyek open source Hadoop, memungkinkan pemrosesan paralel data besar dengan partisi otomatis, distribusi data, toleransi kesalahan, dan load balancing[1].

## 2. TINJAUAN PUSTAKA

## 2.1 Hadoop

Hadoop, juga dikenal sebagai Apache Hadoop, merupakan salah satu implementasi teknologi Big Data yang diakses secara open source. Hadoop bukan hanya perangkat lunak biasa, melainkan sebuah kumpulan software yang dapat menangani masalah data dalam jumlah besar. Dengan banyaknya aliran data dalam perkembangan internet saat ini, Hadoop menjadi solusi untuk penyimpanan dan pengelolaan data dalam skala besar. Mengingat volume dan variasi data yang besar yang dikelola oleh perusahaan serta kebutuhan untuk akses data yang cepat, Hadoop diharapkan dapat memberikan solusi yang memadai. Terdapat tiga prinsip utama yang terkait dengan Hadoop. Pertama, Hadoop memiliki kemampuan untuk menggabungkan banyak komputer menjadi satu kesatuan, di mana data akan didistribusikan ke seluruh komputer untuk menjaga keamanan. Kedua, Hadoop memiliki sistem yang memungkinkan pembagian proses perhitungan atau komputasi yang biasanya memakan waktu lama. Secara teknis, Hadoop menggunakan teknik map reduce yang dikendalikan oleh job tracker. Terakhir, sistem Hadoop mampu membagi beban penyimpanan ke berbagai komputer untuk menjaga keamanan data dalam situasi ketika satu komputer mengalami kegagalan. Sistem ini dikenal sebagai Hadoop Distributed File System (HDFS).

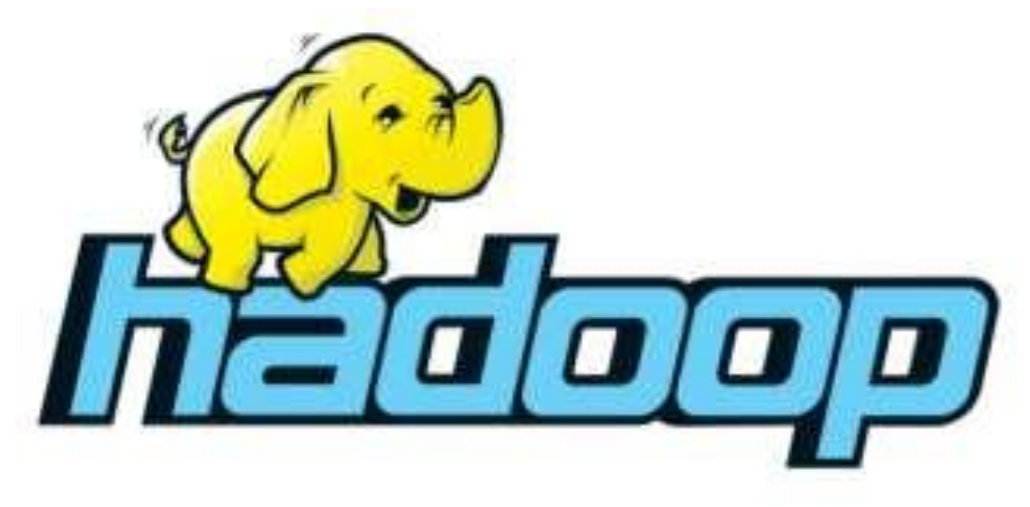

Gambar 1. Hadoop

## 2.2. MapReduce

MapReduce adalah kerangka kerja perangkat lunak yang dipatenkan oleh Google untuk mendukung komputasi terdistribusi pada kumpulan data besar di kelompok komputer. Dikenal sebagai mode pemrosesan paralel sederhana, MapReduce memiliki keuntungan signifikan, seperti kemudahan dalam melakukan komputasi paralel, mendistribusikan data ke prosesor, menjaga keseimbangan di antara mereka, dan menyediakan antarmuka independen dari teknologi backend. MapReduce didesain dengan dua fungsi utama, yaitu Map dan Reduce. Fungsi Map berperan mengambil pasangan input dan menghasilkan set pasangan kunci/nilai perantara. Fungsi Reduce, sementara itu, menerima kunci perantara dan kumpulan nilai untuk kunci tersebut, menggabungkan nilai-nilai ini untuk membentuk kumpulan nilai yang lebih kecil. Dalam prosesnya, fungsi Map mengelompokkan semua nilai antara yang terkait dengan kunci perantara yang sama dan meneruskannya ke fungsi Reduce. Ini menciptakan pengaturan yang efisien untuk memproses dan mengelola kumpulan data yang besar secara terdistribusi.

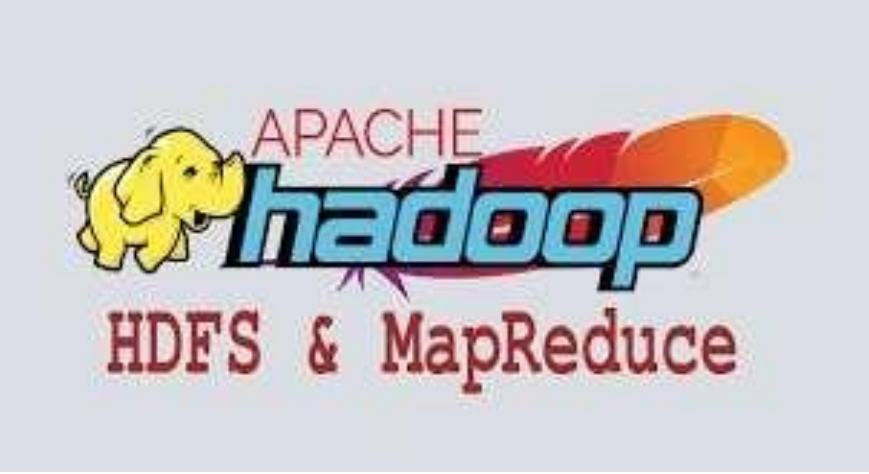

Gambar 2. MapReduce

Kelebihan MapReduce tidak hanya terbatas pada kemampuannya mendistribusikan data ke prosesor dan menjaga keseimbangan, tetapi juga pada antarmuka yang independen dari teknologi backend. Ini menjadikannya alat yang fleksibel dan efektif dalam menyederhanakan dan mempercepat komputasi paralel untuk data besar, memenuhi kebutuhan pemrosesan data yang efisien dan efektif[2].

# 3. METODELOGI PENELITIAN

## 3.1 Kerangka kerja

Kerangka kerja penelitian merupakan suatu struktur konseptual yang digunakan untuk merancang, mengembangkan, dan menyusun rencana penelitian. Hal ini mencakup langkahlangkah, variabel-variabel, teori-teori, dan metodologi yang akan digunakan dalam penelitian. Kerangka kerja penelitian bertujuan untuk memberikan landasan yang kokoh bagi penelitian dan membimbing peneliti dalam menyusun rencana serta mengarahkan jalannya penelitian tersebut. Dengan merinci unsur-unsur penting, kerangka kerja penelitian membantu peneliti untuk memahami konteks penelitian, menyusun pertanyaan penelitian, dan menentukan metode yang sesuai. Adapun kerangka kerja penelitian ditunjukan pada gambar berikut ini.

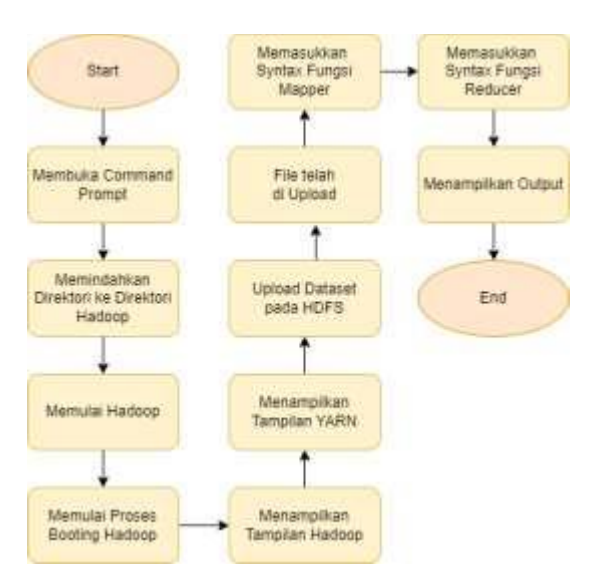

Gambar 3. Kerangka kerja

## 3.2 Jenis dan Pendekatan

Penelitian ini menggunakan jenis penelitian campuran yang menggabungkan dua pendekatan, yaitu penelitian kualitatif dan penelitian kuantitatif. Kedua jenis penelitian ini diintegrasikan dalam satu kerangka penelitian dengan tujuan memperoleh pemahaman yang lebih komprehensif dan mendetail mengenai masalah yang diteliti. Pendekatan campuran ini melibatkan asumsi filosofis, aplikasi pendekatan kualitatif dan kuantitatif, serta pencampuran data dari keduanya. Integrasi pendekatan kualitatif dan kuantitatif dalam satu penelitian menimbulkan kompleksitas analisis, karena melibatkan pengumpulan dan analisis dua jenis data yang berbeda.

Penelitian ini fokus pada analisis data mahasiswa baru jurusan sistem komputer menggunakan pendekatan campuran. Pendekatan campuran merupakan gabungan antara penelitian kuantitatif dan kualitatif, yang menjadikannya lebih kompleks daripada penelitian yang hanya menggunakan satu jenis pendekatan. Dalam penelitian ini, tidak hanya mengumpulkan dan menganalisis data, tetapi juga melibatkan fungsi-fungsi kuantitatif dan kualitatif. Penggunaan kedua metode ini bertujuan untuk memberikan pemahaman yang lebih holistik terkait dengan masalah penelitian. Pendekatan campuran memiliki tujuan untuk memahami isu dengan mengartikulasikan data kualitatif sebagai rincian deskriptif dan data kuantitatif sebagai angka-angka. Metode penelitian campuran juga bertujuan untuk mendapatkan hasil statistik kuantitatif dari objek penelitian tertentu, yang kemudian diikuti dengan pengamatan individu untuk mendapatkan pemahaman yang lebih mendalam.

#### 3.3 Langkah-langkah Percobaan

Pada percobaan ini diperlukan JDK versi 8 untuk menginstall Hadoop pada windows. Setelah Hadoop terinstall dan terkonfigurasi pada komputer maka percobaan dapat dilakukan.

1. Buka Command Promt dengan run as administrator, setelah itu berpindah ke direktori yang terdapat Hadoop.

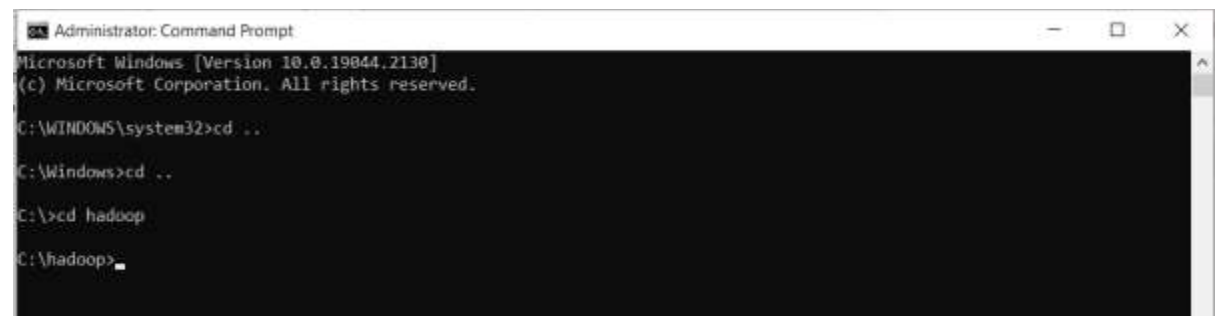

Gambar 4. Terminal Hadoop

2. Memulai Hadoop

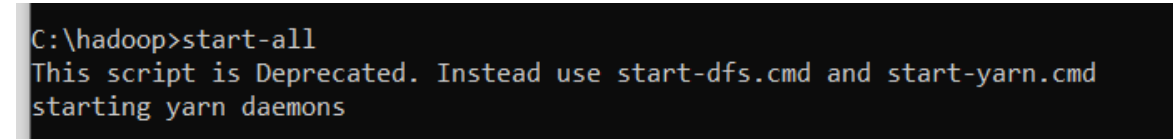

Gambar 5. Menjalankan Hadoop

Setelah di-enter maka akan terbuka 4 pop-up command promt seperti gambar di bawah ini, Jika 4 command promt tersebut tidak ada yang berhenti/stop, maka dapat disimpulkan bahwa Hadoop telah sukses dijalankan.

| I Aparte Hadrop Distribution - hadrop memerode                                                                                                    |                                                                                                    | 11                                                                     | ×        |
|----------------------------------------------------------------------------------------------------|----------------------------------------------------------------------------------------------------|------------------------------------------------------------------------|----------|
| storage space-5509636<br>storage type:5640 (105:0) 550-0, 015K-0, ARCHIVE-0<br>2022-11:55 III:56:17,4010 TAFC blockwaragement.CacheReplicationMonitor: Starting (acheMeni                                                                                                    | icationMonitor with 1                                                                                                    | steval.                                                                | 300 0    |
| 00 alliliseccede<br>2002.11-01.11:06:12,518 UMIO-EdFis.StateCharger HLOCK*_registerShitannër: fram DatamoleReg<br>Ashnid-GeiSini0-8642.4008-b511-00.6554fifda0, infoSert-0064, infoSertaraNart-0, ip:Port-00<br>Pol/5547.4626.4250.b074.40043ecc0000.nii4-87860/UT7/s-16600644117351) Utorage SelSini0.800<br>2002.11-16.11:16:172,540 UMIO esf.MetsecKiloplogu, Mading a new under (Aferaalt-reck/1276.0<br>2002.11-16:11:16:172,540 UMIO Elsickennagement.BlackBeportLenerManager: Registerval DN BetS<br>(127.0.0.0.10065).                                                                                                    | (stration(127.0.0.1-9<br>67, staragelnforler-S<br>2.4460-5511-00c653166<br>1.0.1:9066<br>1e10-64e2-6460-5511-0                                                                                                    | 100, dat<br>2;rid=C1<br>200<br>9e6/11f6f                               |          |
| 2822-11-16 11:16:12,593 UM-O blockmonagement.Uptanodellescriptor: Abiling new storage ID or<br>2000 for UN 122 0 B 1-0005                                                                                                    | 6-148641c9-1062-4251-                                                                                                    | a319-c9f                                                               | 74       |
| 2022-11-16 11:16:12,000 1000 Blockdratcharge: BLOCK* process/heport Sodaws/10/26/04/61/1<br>for DS +4904(c) 902 4254 a)15-0974872000 from datasets belietab-Bo2 4868 4561 000025<br>2022-11-61 11:16:12,000 HDV blocksmangeent.BLOCKMasper: Bulletabiling realization spec-<br>8022-11-81 11:16:12,000 HDV blocksmangeent.BLOCKMasper: Bulletabiling realization spec-<br>8022-11-81 11:16:12,000 HDV blocksmangeent.BLOCKMasper: Bulletabiling realization spec-<br>802-11-80 11:16:12,000 HDV blocksmangeent.BLOCKMasper: Bulletabiling realization spec-<br>802-11-81 11:16:12,000 HDV blocksmangeent.BLOCKMASPER: Bulletabiling realization spec-<br>802-11-81 11:16:12,000 HDV blocksmangeent.BLOCKMASPERT Sodaws/SDZOMMACT<br>V002-11-81 11:16:12,000 HDV Blockstartechange: HLOCKMASPERT Sodaws/SDZOMMACT<br>v1:08064_11:18:12,000 HDV Blockstartechange: HLOCKMASPERT Sodaws/SDZOMMACT<br>v1:08064_11:18:12,000 HDV Blockstartechange: HLOCKMASPERT Sodaws/SDZOMMACT<br>v1:08064_11:18:12,000 HDV Blockstartechange: HLOCKMASPERT Sodaws/SDZOMMACT<br>v1:08064_11:18:12,000 HDV Blockstartechange: HLOCKMASPERT Sodaws/SDZOMMACT<br>v1:08064_11:18:12,000 HDV Blockstartechange: HLOCKMASPERT Sodaws/SDZOMMACT<br>v1:08064_11:18:12,000 HDV Blockstartegent:HLOCKMASPERT Sodaws/SDZOMMACT<br>v1:08064_11:18:13,000 HDV Blockstartegent:HLOCKMasper: Tatal runder of blocks<br>v2:02:11-81 11:16:12,000 HDV Blockstartegent:HLOCKMasper: HLOCKMASPERT sodaws of blocks<br>v2:02:11-18 11:16:12:02,000 HDV Blockstartegent:HLOCKMasper: HLOCKMasPert of blocks v2:01:16:12:18:11:16:12:02:18 HDV Blockstartegent:HLOCKMasper: HLOCKMASPERT v2:01:16:12:02:02:18:18:18:12:02:02:18:02:000 HDV Blockstartegent:HLOCKMasper: HLOCKMasper: V2:000-realization v2:02:19:19:11:01:12:02:02:18:000 HDV Blockstartegent:HLOCKMasper: HLOCKMasper: V2:000-realization v2:02:19:10:11:16:12:02:02:18:18:18:10:02:02:18:18:18:10:02:02:18:18:18:18:19:02:02:18:18:18:18:18:18:18:18:18:18:19:02:02:18:18:18:18:18:18:18:18:18:18:18:18:18: | Processing first star<br>Fridad<br>es<br>f flow datamates 1 ha<br>in 20 seconds.<br>from storage D5-fd0ad<br>2-dd0b-h071-00e605165<br>df4-40042a2-00649mkid<br>tedBlocks; 0<br>= 40<br>= 0<br>orks = 0<br>orks = 0<br>n = 0<br>can for invalid, over | ige reache<br>i reache<br>(c5-3012<br>549, 147<br>-6795670<br>- and sm | et 1     |
| 117737                                                                                                    |                                                                                                    |                                                                        |          |
| - VLOPESTON                                                                                                    |                                                                                                    |                                                                        | - Olisma |
|                                                                                                    |                                                                                                    |                                                                        |          |

Gambar 6. Proses booting Hadoop

3. Mengakses UI Hadoop pada Browser

Setelah Hadoop berhasil/sukses dijalankan pada command promt. Selanjutnya untuk mengakses Hadoop tersebut, perlu menggunakan sebuah browser. Berikut cara pengaksesan Hadoop menggunakan browser

- a. Hadoop NameNode UI : https://localhost:9870
- b. YARN ResourceManager : https://localhost:8088

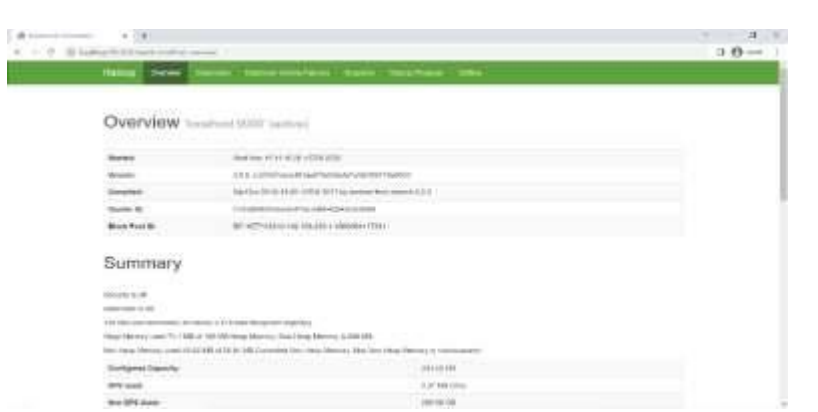

Gambar 7. Tampilan awal Hadoop

| She                                          |                                                                                                    |                                                        | All Ap                             | plication                        | ıs                           |                            |                             |             |                 |
|----------------------------------------------|----------------------------------------------------------------------------------------------------|--------------------------------------------------------|------------------------------------|----------------------------------|------------------------------|----------------------------|-----------------------------|-------------|-----------------|
| Guster                                       | Cluster Metrics                                                                                                    |                                                        |                                    |                                  |                              |                            |                             |             |                 |
| About<br>Nodes<br>Node Labels                | Age Talented Aus Peeling<br>Duster Nodes Metrics                                                                                                    | Appel Ruinning — Appel Georg<br>IC                     | Contacture Russing                 | Metholy Used A                   | lenniy filas — a<br>DB — 4 f | Northery Parameter 1       | MConce Ment 5               | Con Side    | VGana<br>8      |
| APD/SRESTW<br>NEW<br>NEW_SAUZHS<br>SUBMITIES | Antes Materia Decem<br>1 A<br>Scheduler Metrice                                                                                                    | снаносе 10.780-080 — — — — — — — — — — — — — — — — — — | Deperturbed Hadre                  | Lost Nodes<br>R                  | Urau<br>R                    | N. St.                     | Reberted Today              | 9           | Shimmed         |
| ACCEPTION<br>NUMBER<br>SUBDREAD              | Sofusion Type<br>Capacity Scheduler (precor                                                                                                    | Scheduling Research Type<br>partic partic We, vozise   | Minimum An<br>Immining 1024, yCole | baaltee<br>M.T.P 17              | Marenae<br>Marenae           | Manadani<br>Manadani       | Mantas                      | Datter Appl | isten fin       |
| KELLIG                                       | 8100 21 v #3085                                                                                                    |                                                        |                                    |                                  |                              |                            |                             | Readers.    |                 |
| Scheduler<br>Toold                           | $ \begin{array}{c} \Omega \\ z \end{array}  \begin{array}{c} \text{Here} \\ z \end{array}  \begin{array}{c} \text{Merry} \\ z \end{array}  \begin{array}{c} \text{Application} \\ T_{H} w \end{array}  \begin{array}{c} \Omega \text{ and} \\ \end{array} $ | e Aplicato Garlley i<br>† Party s                      | Ford Tree States - Ford States     | Russing Aloca<br>Cantaners UCIII | Alconted<br>Meteory<br>ME    | CPU Rennod<br>UCasis Idi I | Seat Seat<br>General United | Bagani      | Tealing<br>10 1 |
|                                              |                                                                                                    |                                                        | Pill di                            | Ma available in take             |                              |                            |                             |             |                 |
|                                              | Sharenge (1 to (1 or (1 widthes                                                                                                    |                                                        |                                    |                                  |                              |                            |                             |             |                 |

Gambar 8. Tampilan YARN

 Memasukkan Data pada HDFS Data dapat dimasukkan ke dalam Hadoop Distributed File System (HDFS) menggunakan command prompt atau antarmuka pengguna Hadoop, seperti yang terlihat pada Gambar di bawah ini.

|     | Upload File             |           | 100 |    |
|-----|-------------------------|-----------|-----|----|
| ory | Choose Files absent tax |           |     |    |
| 8   |                         | Come Upon | 3   | 01 |

Gambar 9. Upload dataset pada HDFS

5. Setelah data terunggah, dapat dilihat daftar file yang telah di-upload seperti pada Gambar berikut.

Browse Directory

| -Da | 12 |                 |   |       |     |            |     |          |    |               |    |             |     | Gal       |       | Ŷ      |    |
|-----|----|-----------------|---|-------|-----|------------|-----|----------|----|---------------|----|-------------|-----|-----------|-------|--------|----|
| how | 2  | 1 v entries     |   |       |     |            |     |          |    |               |    |             |     | Search:   |       |        |    |
| 1   | Ц  | Permission      | 0 | Owner | 11. | Group      | it, | Size     | 11 | Last Modified | 17 | Replication | 1 B | lock Size | II. N | erne   | 17 |
|     |    | a Title Factors |   | drwho |     | supercroup |     | 20.83 KB |    | Nov 16 11:39  |    | ¥.          | 1   | 25 MB     |       | nen ca | é  |

Gambar 10. Menampilkan file yang telah ter-upload

6. Memproses Data

Pemrosesan data memerlukan kode atau program untuk Mapper dan Reducer. Dalam hal ini, digunakan bahasa pemrograman Python dengan file bernama Mapper.py dan Reduce.py untuk melakukan pemrosesan data. Syntax fungsi Mapper dan Reduce dapat dilihat pada Gambar 13 di bawah ini.

```
Mapper.py
```

| 1 | #!/usr/bin/env python                                    |
|---|----------------------------------------------------------|
| 2 |                                                          |
| 3 | import sys                                               |
| 4 |                                                          |
| 5 |                                                          |
| 6 | for line in sys.stdin:                                   |
| 7 | drop (axis=0)                                            |
| 8 | line = line.strip()                                      |
| 9 | <pre>words = line.split(",")</pre>                       |
| 0 | try:                                                     |
| 1 | <pre>print ('%s %s' % (words[4],words[2].strip()))</pre> |
| 2 | except:                                                  |
| 3 | L pass                                                   |
|   |                                                          |

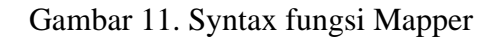

Reduce.py

```
#usr/bin/env python
from operator import itemgetter
from operator import itemgetter
from operator import itemgetter
from operator import itemgetter
from operator import itemgetter
for current_word = None
for line in sys.stdin:
    line = line.strip()
    words, good = line.split('')
for line in sys.stdin:
    line = line.strip()
    words, good = line.split('')
for if current word = words:
    print('tents' % (current_word, current_good))
for current_word == words:
    print('tents' % (current_good))
for current_word == words:
    print('tents' % (current_good))
for current_word == words:
    print('tents' % (current_good))
for current_word == words:
    print('tents' % (current_good))
for current_word == words:
    print('tents' % (current_word, current_good))
for current_word == words:
    print('tents' % (current_word, current_good))
for current_word == words:
    print('tents' % (current_word, current_good))
for current_word == words:
    print('tents' % (current_word, current_good))
for current_word == words:
    print('tents' % (current_word, current_good))
for current_word == words:
    print('tents' % (current_word, current_good))
for current_word == words:
    print('tents' % (current_word, current_good))
for current_word == words:
    print('tents' % (current_word, current_good))
for current_word == words:
for current_word == words:
for current_word == words:
for current_word == words:
for current_word == words:
for current_word == words:
for current_word == words:
for current_word == words:
for current_word == words:
for current_word == words:
for current_word == words:
for current_word == words:
for current_word == words:
for current_word == words:
for current_word == words:
for current_word == words:
for current_word == words:
for current_word == words:
for current_word == words:
for current_word == words:
for current_word == words:
for current_word == words:
for current_word == words:
for current_word == words:
for current_word == words:
for current_word == words:
for current_word == words:
f
```

Gambar 12. Syntax fungsi Reduce

7. Untuk menjalankan proses Map Reduce, diperlukan perintah seperti yang terlihat pada Gambar berikut.

:\hadoop>hadoop jar share/hadoop/tools/lib/hadoop-streaming-\*.jar -files "file:///C:/hadoop/Mapper.py,file:///C:/hado Reduce.py" -mapper "python Mapper.py" -reducer "python Reduce.py" -input /Data/absen.csv -output /hasil/045

Gambar 13. Command untuk menjalankan proses Map Reduce

8. Setelah proses selesai, hasil data dapat diunduh, dan lokasinya dapat dilihat pada Gambar di bawah ini.

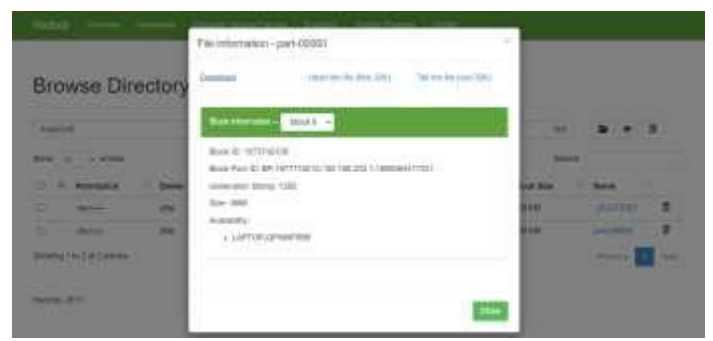

Gambar 14. Download hasil data yang telah diproses

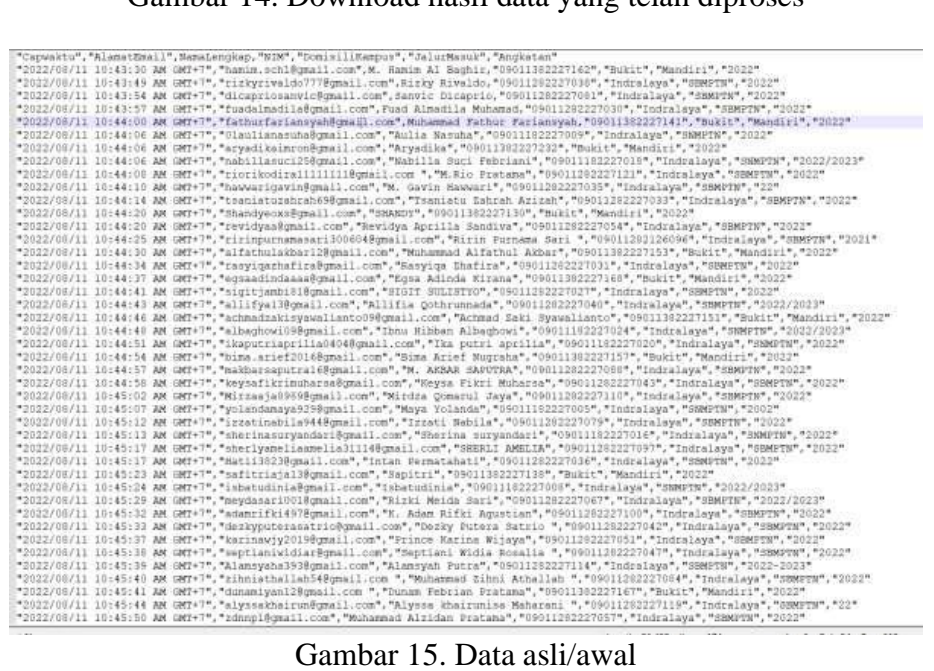

Gambar 15. Data asli/awal

Tampilan dari gambar di atas adalah data asli pada percobaan yang dilakukan. Untuk melihat data hasil yang telah diproses, dapat dilihat pada gambar berikut.

Saki Syawalianto","Ahmad Husawni ta", "Armad Bunavni Damuarta", "Annisa Ulul Armi Dani", "Arvadika", "BAJU TRISADUTRO ", "Bina Ariaf Surraha", "Chika Putri Fajarini" "DomisilkSengus" |Kamalengksp "Indraleys" |Kamalengksp "Indraleys" |Kamalengksp

Gambar 16. Hasil MapReduce

## 4. HASIL PENELITIAN

Hasil penelitian menunjukkan bahwa data yang telah diproses menggunakan program Mapper dan Reducer menghasilkan output yang merepresentasikan penggabungan data dari input melalui command. Semua data yang telah diolah menampilkan hasil yang terstruktur dan relevan. Proses pengolahan dapat dilakukan melalui command prompt atau antarmuka pengguna Hadoop.

Proses memasukkan data ke dalam Hadoop Distributed File System (HDFS) dapat dilakukan menggunakan command prompt atau antarmuka pengguna Hadoop. Setelah data diunggah, tahap selanjutnya melibatkan pemrosesan data dengan menggunakan program Mapper dan Reducer yang ditulis dalam bahasa pemrograman Python, dengan file bernama Mapper.py dan Reduce.py. Syntax contoh dari fungsi Mapper dapat dilihat pada Gambar 13, sedangkan untuk fungsi Reducer, syntax contohnya ditunjukkan pada Gambar 14.

Setelah proses pemrosesan selesai, perlu dilakukan perintah tertentu untuk menyimpan output. Perintah ini akan menyimpan hasil pengolahan dalam direktori yang ditentukan. Selanjutnya, hasil data yang telah diproses dapat diunduh untuk dianalisis lebih lanjut. Proses ini memungkinkan pemahaman yang lebih baik terhadap masalah penelitian yang diajukan.

#### 5. KESIMPULAN

Penelitian ini menyimpulkan beberapa hal penting terkait proses komputasi pada big data dan pemanfaatan Hadoop sebagai solusi untuk menangani data dalam skala besar. Ditemukan bahwa lambatnya proses komputasi pada big data dapat disebabkan oleh kurangnya standar yang dipenuhi oleh komputer pemroses data. Hadoop, sebagai kumpulan software, memberikan solusi efektif untuk menyelesaikan permasalahan yang muncul dalam pemrosesan data berskala besar. Salah satu keunggulan Hadoop terletak pada kemampuannya untuk mengintegrasikan banyak komputer menjadi satu kesatuan. Penggabungan ini memungkinkan data tersebar di seluruh komputer, menciptakan sistem yang tangguh dan aman. Hadoop juga berperan sebagai kerangka kerja yang berfungsi sebagai tempat penyimpanan dan pemrosesan dataset. Modul Hadoop MapReduce, salah satu komponennya, mampu membagi pekerjaan menjadi tugas-tugas yang dapat dilakukan secara paralel. Pada penelitian ini, diterapkan teknik pemisahan data berdasarkan domisili kampus mahasiswa baru jurusan sistem komputer menggunakan pendekatan MapReduce.

## DAFTAR PUSTAKA

- Ghazi, M.R. and Gangodkar, D. (2015) 'Hadoop, mapreduce and HDFS: A developers perspective', Procedia Computer Science, 48(C), pp. 45–50. [Online]. Available at: https://doi.org/10.1016/j.procs.2015.04.108.
- [2]. Ilmu, U. and Kunci-asosiasi, K. (no date) 'MapReduce sebagai Model Pemrograman untuk Algoritma Aturan Asosiasi pada Hadoop'.
- [3]. Nelfira, N. (2017) 'Rancang Bangun Aplikasi Pembelajaran Sistem Operasi Windows Pada Matakuliah Sistem Operasi Di STMIK Indonesia Padang Berbasis Multimedia Interaktif', Edik Informatika, 2(2), pp. 182–189. [Online]. Available at: https://doi.org/10.22202/ei.2016.v2i2.1461.

- [4]. Taqwin, P.A.T., Osmond, A.B. and Latuconsina, R. (2018) 'Implementasi Metode Mapreduce Pada Big Data Berbasis Hadoop Distributed File System', e-Proceeding of Engineering, 5(1), pp. 1013–1020. [Online]. Available at: https://doi.org/10.1109/ACDT.2017.7886152.
- [5]. V. Diaconita, A. R. Bologa, and R. Bologa, "Hadoop oriented smart cities architecture," Sensors (Switzerland), 2018, doi: 10.3390/s18041181.
- [6]. Rudianto, Arief. (2011). Pemrograman Web Dinamis menggunakan PHP dan MySQL. C.V ANDI OFFSET. Yogyakarta.